# 家長安裝「eClass Parent App」手機程式指引

24/06/2022

敬啟者:

本校以「eClass Parent App」手機程式作為校方通訊軟件並推行「電子通告」,請家長自行安裝「eClass Parent App」手機程式,確保學校與家長們保持良好溝通。手機程式「eClass Parent App」功能齊備,例如可查閱學生「電子付款系統」中之繳費紀錄及藉此手機軟件,經支付寶 HK 為學生的帳戶進行增值等等。

安裝程序如下:

## 安裝「eClass Parent App」手機程式

(1). 於 Play Store / App Store / AppGallery 下載「eClass Parent App」手機程式並安裝。

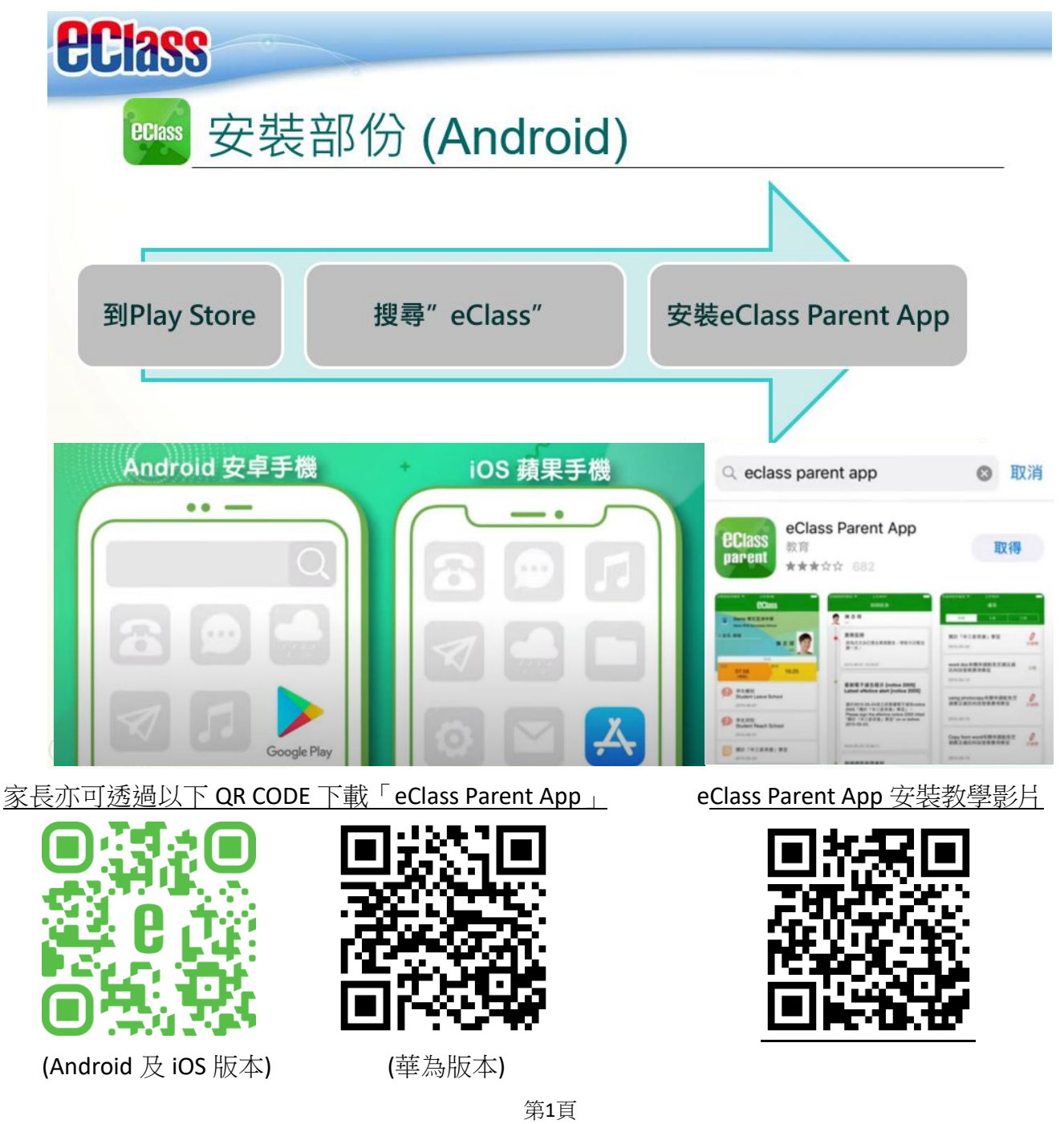

## <u>啟用手機軟件「eClass Parent App」手機程式</u>

於首頁選取學校「中華基督教會基新中學」,輸入家長登入名稱 (pksXXXXX) 和 預設密碼 (包括學 生身份証號碼首 4 字 + abcd),按「登入」/「增加帳戶」(如已有其他帳戶)。

學校名稱:中華基督教會基新中學

家長登入名稱:pks+學生編號

預設密碼:學生身份證號碼首 4 字 (包括英文字母) + abcd

例子: 如 學生編號為 22165,家長登入名稱則是 pks22165

如 學生身份証號碼為 S123456(1),預設密碼則是 S123abcd

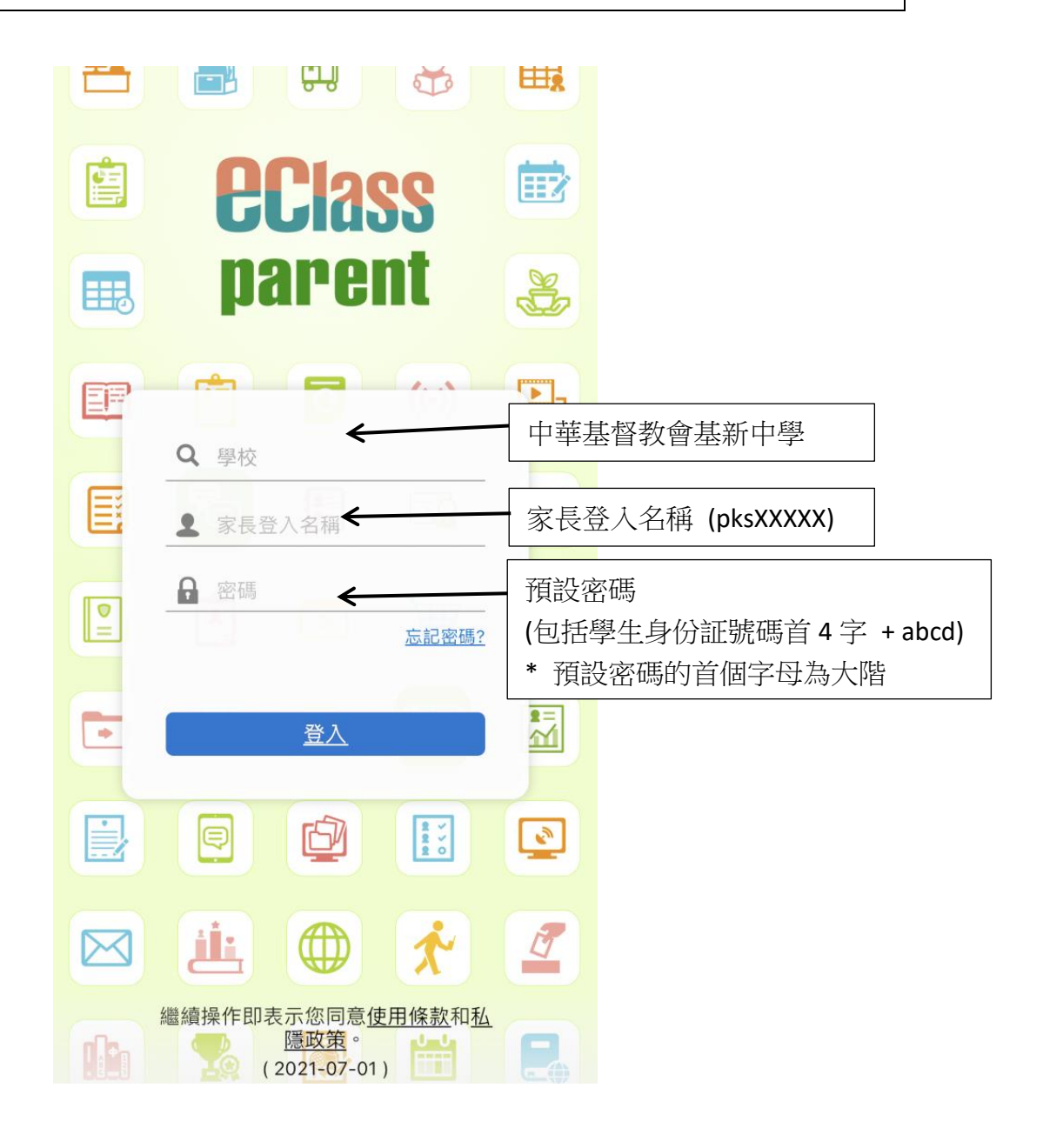

# 重設手機程式的「密碼」

1. 於「我的帳戶」選取學生,並於畫面右下方選擇「更多」。

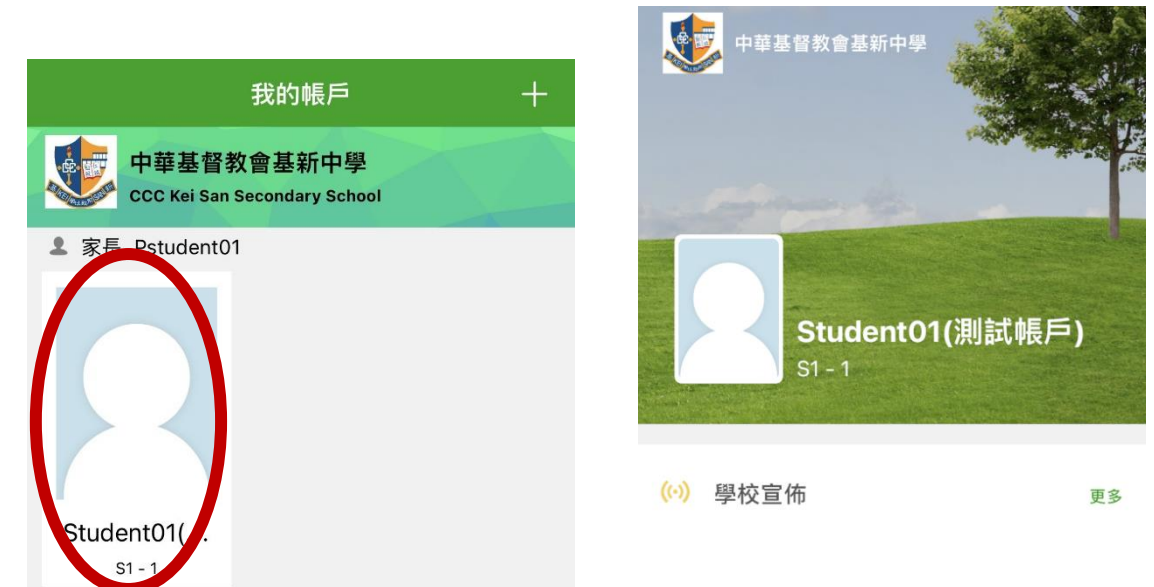

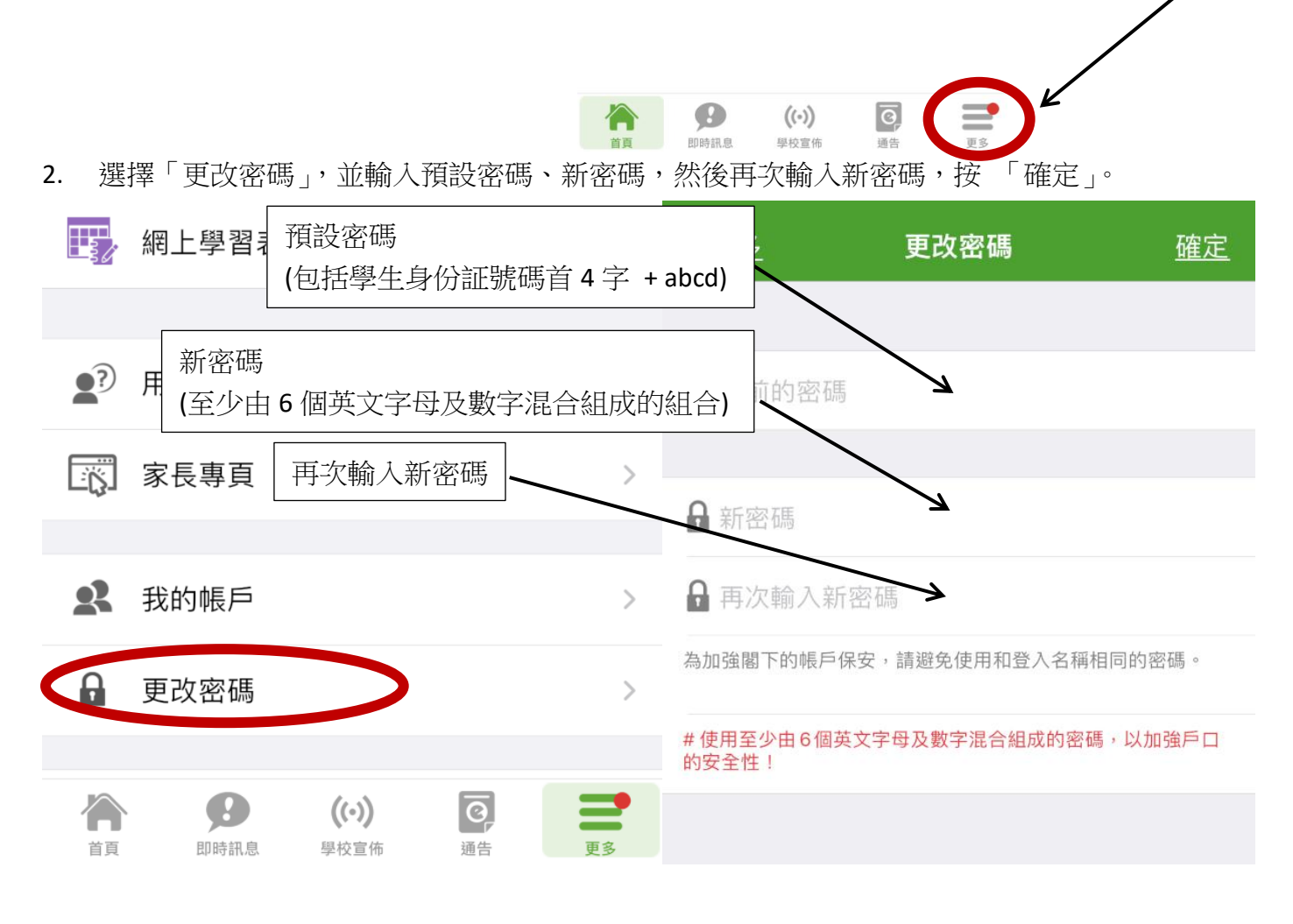

注意事項:

1. 由於家長手機程式將用作簽署學校通告,家長請務必自行為「eClass Parent App」手機程式重設密碼。

## 常見問題

- A. 每位家長可以登記多少個設備?沒有限制。
- B. 更換了手機,現在如何繼續使用「eClass Parent App」手機程式?
  請先安裝「eClass Parent App」手機程式,然後用"先前沿用的密碼"直接登入就可以了。
- C. 如果我重新安裝「eClass Parent App」手機程式,以前的資料還在不在? 「eClass Parent App」手機程式可以同步本學年的資料。
- D. 在同一部手機上,可以顯示多於一個學生(例如:兄弟姐妹)戶口嗎? 是可以的,只要「eClass Parent App」手機程式中增加不同學生之家長戶口即可。
- E. 如果忘記登入密碼,應如何處理?請致電學校校務處重設密碼,電話 26693906。

參考資訊:

「eClass Parent App」網址 <u>https://www.eclass.com.hk/product/eclass-parent-app/</u>